## AVR128: Setup and Use the Analog Comparator

lows:

low.

missed as ACO is directly connected to

the comparator output. If the user wants

to insert code within the wait loop, the

probability of detecting a short pulse will

increase. Such code might be time-out if

no edge occurs within a specific period.

The procedure for detection is as fol-

1. If output is high, wait for output to go

START

ACO = 0?

Y

ACO = 1?

Υ

Figure 1. ACO Polling Flow Chart

DONE

2. Wait until output goes high.

## Introduction

This application note serves as an example on how to set up and use the AVR's on-chip Analog comparator. The following program examples are given in the assembly file "avr200.asm":

- Detect a positive edge on the comparator output by polling the ACObit in the Analog Comparator Control and Status Register - ACSR.
- Detect a positive edge on the comparator output by polling the Analog Comparator Interrupt flag -ACI in ACSR.
- Initialize interrupt on comparator output toggle. An interrupt routine which increments a 16-bit counter each time it is executed is given as an example.

## **Detecting a Positive Edge** by Polling ACO

This part of the code shows the trivial way of detecting a positive edge on the comparator output. Even though it uses only 4 words of code and no initial setup, this approach to the task might cause problems. If a short pulse on the output occurs while the program is administrating the wait loop, the pulse could be

| Table 1. | ACO Pollino | n Performance | Figures |
|----------|-------------|---------------|---------|
|          | 7.001 0001  | y i chomiunoc | riguico |

Parameter Value Code Size (Words) 4 Response Time (Cycles) 3-5 0 Initialization Time (Cycles) **Register Usage**  Low registers :None • High registers :None Pointers :None Interrupts Usage None Peripherals Usage Analog Comparator

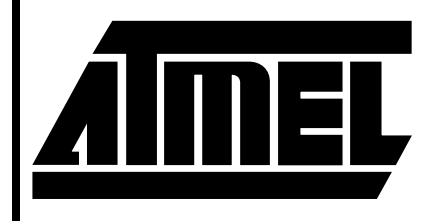

# 8-Bit AVR MCU with **Downloadable** Flash

# Application Note

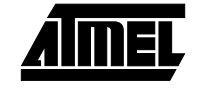

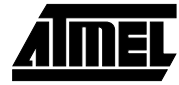

# Detecting a Positive Edge by Polling ACI

This part of the code shows a far more secure and flexible way of detecting a positive edge on the comparator output. Even though the Analog Comparator Interrupt is disabled, the interrupt flag will still be set when events on the comparator output matches the settings of the ACIS1/ACIS0 bits in ACSR. E.g. a positive edge will always set the ACI bit in ACSR if ACIS1/ACIS0 both are one (Refer to the databook for details). The ACI flag will reflect whether the event to look for has occurred since the last ACI reset. In this application note, positive edge detection by polling ACI is implemented according to the following procedure:

#### Setup

1. Set ACIS0 and ACIS1 = 1

#### Polling

- 1. Clear the ACI bit by writing an logical "1" to it
- 2. Wait until ACI goes high

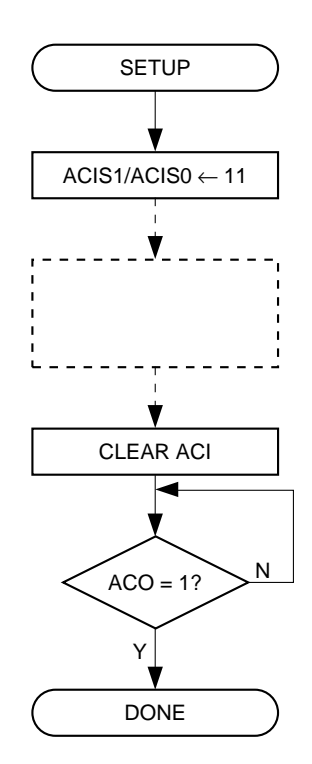

Figure 2. ACI Polling Flow Chart

| Parameter                    | Value                                                                   |                         |
|------------------------------|-------------------------------------------------------------------------|-------------------------|
| Code Size (Words)            | 5                                                                       |                         |
| Initialization Time (Cycles) | 2                                                                       |                         |
| Response Time (Cycles)       | 3-5                                                                     |                         |
| Register Usage               | <ul><li>Low registers</li><li>High registers</li><li>Pointers</li></ul> | :None<br>:None<br>:None |
| Interrupts Usage             | None                                                                    |                         |
| Peripherals Usage            | Analog Comparator                                                       |                         |

#### Table 2. ACI Polling Performance Figures

## **Using the Analog Comparator Interrupt**

The application note program shows an example on how to enable the comparator interrupt. In the example, interrupt on comparator toggle is shown. The following procedure is followed:

- 1. Clear interrupt flag and ACIS1/ACIS0. The interrupt flag must be cleared first. If not, and the flag for some reason already is set, the MCU will start executing the interrupt routine immediately when the interrupts is enabled. Clearing ACIS1/ACIS0 selects interrupt on toggle.
- 2. Enable global interrupts.
- 3. Enable the analog comparator interrupt by setting the ACIE bit in ACSR.

Note that since the ACSR register is one of the lower 32 I/O, registers, the "SBI" instruction can be used to set, clear and test bits.

| Parameter               | Value                                                                   |                      |  |  |
|-------------------------|-------------------------------------------------------------------------|----------------------|--|--|
| Code Size (Words)       | 4                                                                       |                      |  |  |
| Execution time (Cycles) | 5                                                                       |                      |  |  |
| Register Usage          | <ul><li>Low registers</li><li>High registers</li><li>Pointers</li></ul> | :None<br>:1<br>:None |  |  |
| Interrupts Usage        | None                                                                    |                      |  |  |
| Peripherals Usage       | Analog Comparator                                                       |                      |  |  |

#### Table 3. Analog Comparator Interrupt Enable Performance Figures

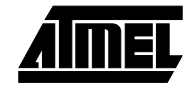